## **Teacher Transfer Portal 2.0**

## (2022-2023)

## **Teacher's Registration Manual**

**REGISTRATION:** The Teacher interested for transfer has to register himself by following the below procedure on the Teacher Transfer Portal i.e. https://odishateachers.gov.in/.

- ✓ Open the URL above in any browser
- ✓ The screen below will appear.

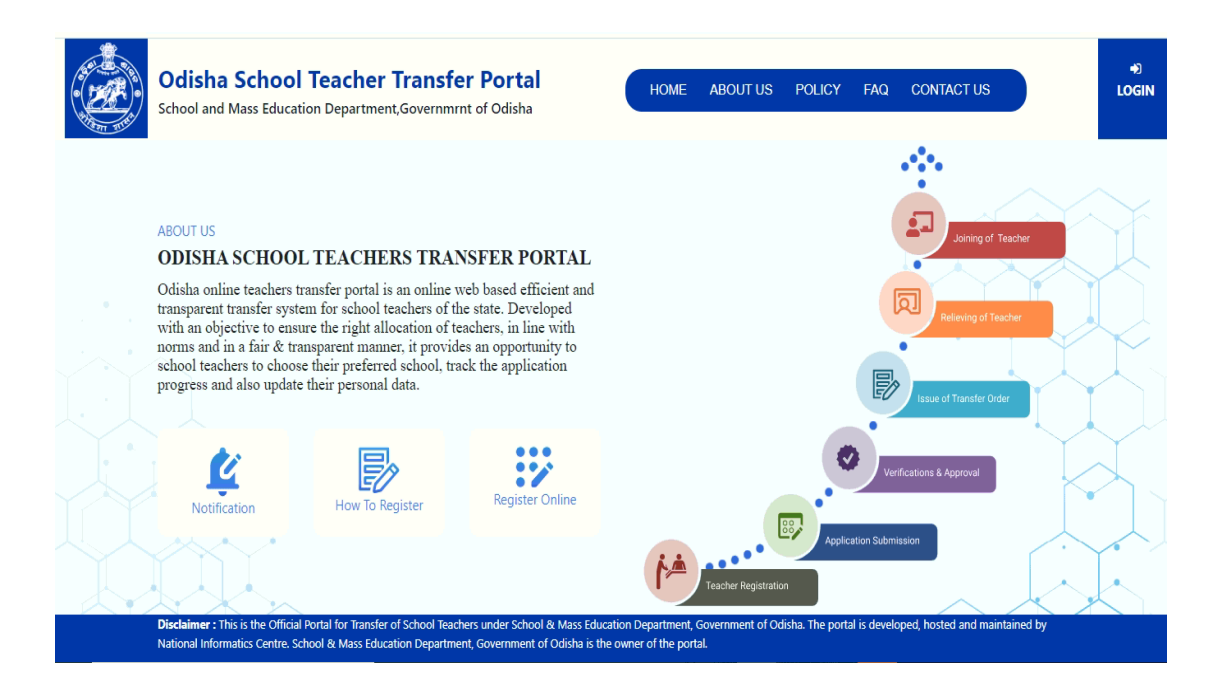

✓ Now Click on Register Online link as in the above picture.

✓ The screen below will appear.

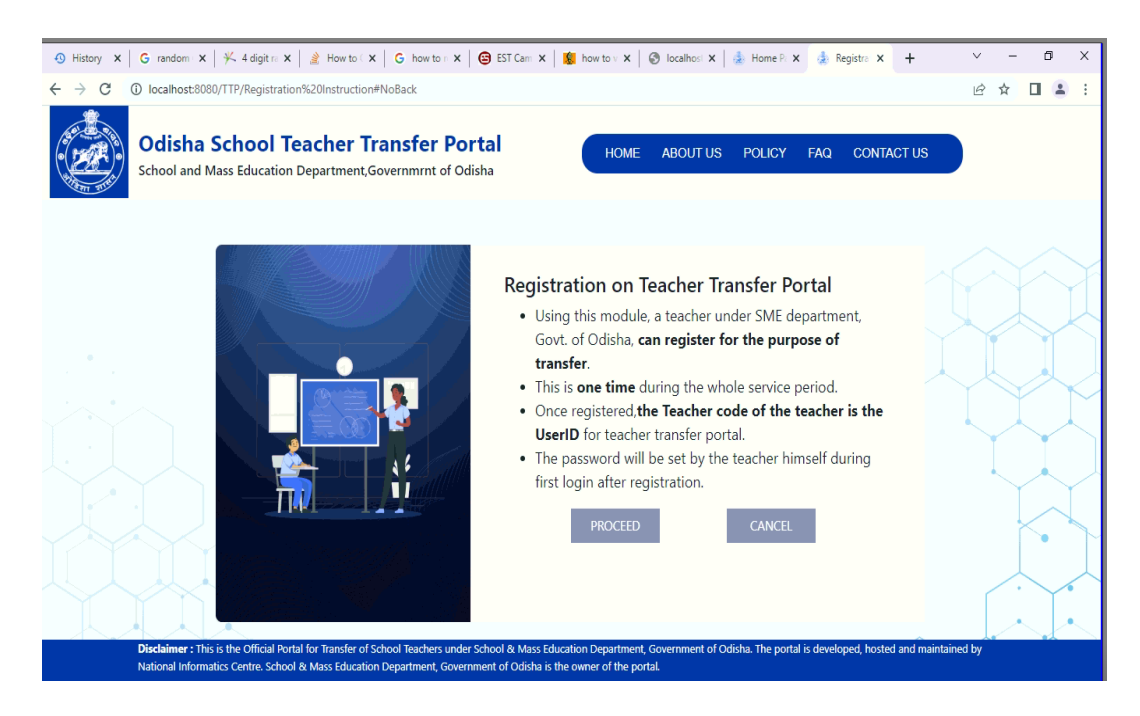

- ✓ Please read the text on the screen and click on the "PROCEED" button to go ahead with registration.
- ✓ The screen below will appear.

| 🐵 History 🗙 🛛 🔓 random : 🗙 🛛 🔆 4 digit ra 🗙 🗋 🚵 How to : 🗙 🗍 🌀 how to : 🗙                                                                                                    | 🕒 😆 EST Cam: 🗙 🛛 🕵 how to v 🗴 🖉 localh         | hosi 🗴   🎄 Home P: 🗴 🌲 Registra 🗴 🕂 🗠 🗸 🗖 🗙                      |  |
|----------------------------------------------------------------------------------------------------|------------------------------------------------|------------------------------------------------------------------|--|
| ← → C ① Iocalhost:8080/TTP/Registration%20Application#NoBack                                                                                                    |                                                | 년 🛧 🔲 🚢 🗄                                                        |  |
| Odisha School Teacher Transfer Portal<br>School and Mass Education Department, Governmrnt of Odisha                                                                                                    |                                                |                                                                  |  |
|                                                                                                    | Register                                       |                                                                  |  |
|                                                                                                    | *****                                          | *Select District of Present School                               |  |
|                                                                                                    | ODISHA                                         | BALASORE                                                         |  |
|                                                                                                    | *Select Block/ULB of Present School<br>SIMULIA | *Select Present School<br>Bana Nodal UPS                         |  |
|                                                                                                    | *Select Teacher Name<br>SRIKANTA PARHI         | 67 <sub>17</sub> 65                                              |  |
|                                                                                                    | SUBMIT                                         | RESET CANCEL                                                     |  |
| Divelaineer - This is the Official Dartal for Tearsfor of School Teachers and                                                                                                    | r School & Mass Education Department Comment   | nent of Odiche. The portal is developed keeted and maintained ky |  |
| Discamer : this is the Omcar Portal to Hanster of School reachers under School & Mass Education Department, Government of Odisha. The portal is developed, hosted and maintained by National Informatics Centre. School & Mass Education Department, Government of Odisha is the owner of the portal. |                                                |                                                                  |  |

- ✓ Here You have to select Cadre of the Teacher
- ✓ Then mention present place of posting by selecting the desired District, Block, School and the name from the drop-down list. (In case your name not found, drop a mail to the helpdesk mentioning your userID i.e. teacher code)
- ✓ Now fill-up the captcha and submit to proceed
- ✓ The screen below will appear.

| 🕄 History 🗙 🛛 G. random x 🛛 🎋 4 digit re x 🛛 🛓 How to r x 🖉 G. how to r x 🖉 😂 EST Carri x 🛛 🤹          | how to v x 🛛 🕲 localhosi x 🛛 🎄 Home Pi x 🔹 Applica: x + V - 🗗 X                                                                                                    |
|----------------------------------------------------------------------------------------------------|----------------------------------------------------------------------------------------------------|
| ← → C ① localhost:8080/TTP/Application%20Acknowledgement                                               | ie 🛧 🔲 😩 :                                                                                                    |
| Odisha School Teacher Transfer Portal<br>School and Mass Education Department, Governmrnt of Odisha    | HOME ABOUT US POLICY FAQ CONTACT US                                                                                                    |
|                                                                                                    | Verification Code has been Sent to Your<br>Mobile Number Registered in Teacher<br>Profile (63****355)<br>Enter Your 6 Digit Verification Code<br>(Note: OTP has been sent to your registered mobile.) |
|                                                                                                    | VERIFY CANCEL RESEND                                                                                                    |
| Disclaimer : This is the Official Portal for Transfer of School Teachers under School & Mass Education | Department, Government of Odisha. The portal is developed, hosted and maintained by                                                                                                    |

- ✓ Here You Enter the OTP (If not received wait for sometime), then click "VERIFY"
- The screen below will appear with successful registration message. The UserID/Password of the teacher sent to his/her registered mobile.

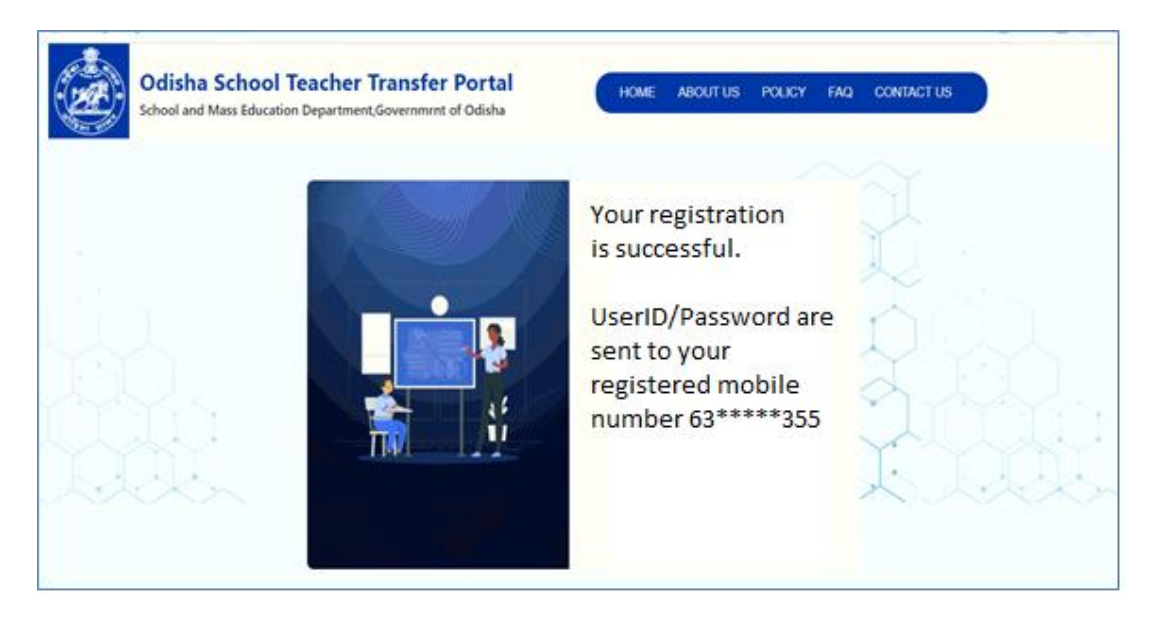

- Now refer to the SMS in registered mobile no. and login using Teacher Code and the password.
- ✓ Use "LOGIN" button on the screen below.

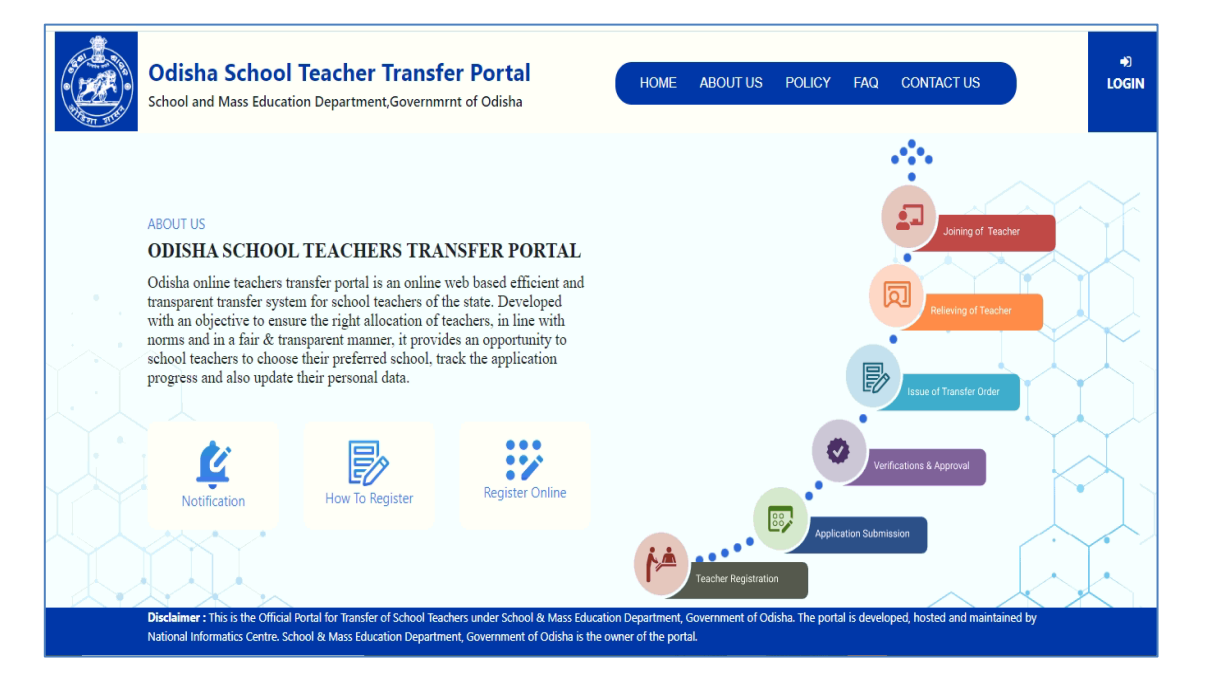